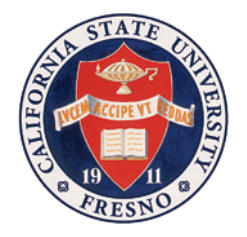

## Advisor Request Recordkeeping Component (ARRC) ARRC Users' Guide

### **Overview**

ARRC is an online workflow in PeopleSoft. Requests are simple to create and are delievered in seconds. ARRC also collects data so metrics can be compiled and business decisions can be made based on process data.

#### Roles:

**<u>Requesters</u>**: Staff/Faculty with access to submit an ARRC Request

Approvers: Faculty who have been designated to approve for their Department/School for the ARRC request type

**Responders**: Staff who process and complete the ARRC Request (Degree Advising, Transfer Credit, & Articulation)

**Reports**: Reports are only available for Approvers and ARRC Administrators

Students: A request can be submitted for any active undergraduate student

### Where are ARRC Requests?

ARRC screens are available to view for anyone with PeopleSoft Advisor Role.

Anyone with ARRC Request Security can add an ARRC request for any *active undergraduate student*.

#### When creating or viewing an ARRC Request:

- 1. Navigate to Faculty Self Service Page in the My Fresno State Portal
- 2. Select "ARRC Request" from the "other academic" dropdown and click forward
- 3. Find an Exsisting ARRC Request OR Add a New ARRC Rquest

| MY FRESN@STATE                                                                |  |  |  |  |
|-------------------------------------------------------------------------------|--|--|--|--|
| Favorites Main Menu > Faculty Self Service > ARRC Requests                    |  |  |  |  |
| My Page Workflow                                                              |  |  |  |  |
|                                                                               |  |  |  |  |
| ARRC Requests                                                                 |  |  |  |  |
| Search for Existing ABBC Request or go to the Add tob and enter in Student id |  |  |  |  |
| Search for Existing ARRC Request of go to the Add tab and enter in Student id |  |  |  |  |
| Find an Existing ARRC Request Add a New ARRC Request                          |  |  |  |  |
|                                                                               |  |  |  |  |
| Search Criteria                                                               |  |  |  |  |
|                                                                               |  |  |  |  |
|                                                                               |  |  |  |  |
|                                                                               |  |  |  |  |
| First Name begins with V                                                      |  |  |  |  |
| Requester ID begins with V                                                    |  |  |  |  |
| Approver ID begins with                                                       |  |  |  |  |
| Approval Status = V                                                           |  |  |  |  |
| Case Sensitive                                                                |  |  |  |  |
|                                                                               |  |  |  |  |
|                                                                               |  |  |  |  |
| Search Clear Basic Search 🖾 Save Search Criteria                              |  |  |  |  |

### Where are ARRC Requests?

#### OR:

- 1. Navigate to the student's "Student Services Center"
- 2. Open "My academic Records & Registration
- Select "ARRC Request" from the "other academic" dropdown and click forward

| Studen                           | t Center                               |                             |
|----------------------------------|----------------------------------------|-----------------------------|
| Click on each green an           | row to expand the desired information. | SEARCH FOR CLASSES          |
| 💛 MJ Academic Record             | Is & Registration                      | X.                          |
| Class Search<br>Schedule Planner | (i) You are not enrolled in classes.   | Violence Training Needed    |
| Class Wish List My Plann         | <u>19</u>                              | details                     |
| Class Enrollment                 |                                        | 🐨 To Do List                |
| My Grades                        |                                        | None                        |
| View Unofficial Transcript       |                                        |                             |
| Class Schedule Genl Info         |                                        | Enrollment Dates            |
| View University Catalog          |                                        | Open Enrollment Dates       |
| Degree Progress Report (DPR      | 1                                      |                             |
| ny vegree Plan                   |                                        | T Advisor                   |
| other academic 🔻                 | (w)                                    | Program Advisor             |
| ARRC Request                     |                                        | Nancy Nisbett               |
| ELM/EPT Test Registration        | Program Applications                   | 559/278-7886                |
| Transfer Credit Report           |                                        | CHHS Advising & Career Deve |
| other academic                   | ial Obligations and Financial Aid)     | detail                      |
|                                  |                                        | Timportent Links            |
|                                  | tion                                   | Important Links             |

## ARRC Request Types

ARRC Request Types are managed by the Degree Advising Office. Each ARRC Request Type:

- a. Must be tied to a specific student ID
- b. Can only be submitted by someone with Requester security
- c. Requires an Approver (Dept. Chair or designee) from each department.

| Request Types | Type Description               | Long Description                                           |
|---------------|--------------------------------|------------------------------------------------------------|
| ARTICALL      | Articulate for all students    | Articulation request that will apply to all students       |
| MAJORSUB      | Maj Required Course-Course Sub | Major Course Substitution; course for course in the major  |
| MINORSUB      | Min Required Course-Course Sub | Minor Course Substitution; course for course in the minor  |
| MJRELECT      | Approved electives in Major    | Enter 7+ approved courses for a specific section of major  |
| MJRWAIVE      | Maj Course/unit waiver request | Waive a course in Major, indicate line and number of units |
| MNRELECT      | Approved electives in Minor    | Enter 7+ approved courses for a specific section of minor  |
| MNRWAIVE      | Min Course/unit waiver request | Waive a course in minor, indicate line and number of units |

| ARRC Request ARRC Attachme        | ents Policy and Info          |                          |                      |                  |
|-----------------------------------|-------------------------------|--------------------------|----------------------|------------------|
| Advising Request studen           | t                             |                          | Req Nbr 999 [        | Date 08/30/2017  |
| Emai                              | il second                     |                          |                      |                  |
| Current Stats                     |                               | Current                  | Majors               |                  |
| Exp Grad                          | ChkoutStat                    | Acad Plan                | Description          |                  |
| Cum GPA 3.146                     | Total Units 74.000            | 524602BS                 | Computer Engineerin  | ng               |
|                                   |                               |                          |                      |                  |
| Request (Select Request Ty        | pe and the Major)             |                          |                      |                  |
| *Request Type ARTICALL            | Request Type H                | elp                      |                      |                  |
| Articulate for all students       |                               |                          |                      |                  |
| *Student's Major 524602BS         | Computer Engineering          |                          | Catalog Y            | ear Fall 2017    |
| Schl 52 Lyles College of Engineer | ring Dept 247 Elec            | t & Computer Engineering | Student's Class      | ses 2022177101 Q |
|                                   |                               |                          | Required Cours       | ses 000590-1 Q   |
| Paquast Datails / * indica        | tes a required field)         |                          |                      |                  |
| Request Details ( Indica          |                               |                          |                      |                  |
| * Course Sub                      | EM 120. PREP FOR GENERAL      | CHEMISTRY GROSSING       | INT COLLEGE 20221771 |                  |
| * Units Sub 4                     |                               |                          |                      |                  |
| * Term Taken Spri                 | ng 2016                       |                          |                      |                  |
| * Required Course CHE             | EM 3A: Introductory General C | nemistry 000590-1        |                      | PreReq/CoReq     |
| * Req Course Schl 66 S            | Science and Mathematics       |                          |                      |                  |
| * Req Course Dept 178             | Chemistry                     |                          |                      |                  |
| * Required Units 4                |                               |                          |                      |                  |
| * Action Request Artic            | ulate                         |                          |                      |                  |
| Comments                          |                               |                          |                      |                  |
| Add Comments                      |                               |                          |                      |                  |
|                                   |                               |                          |                      | //               |
| Request Status                    |                               | Dubrit                   |                      |                  |
| Requester Erica                   | Lassen Requ                   | est Status Submit        | ¥.]                  | A                |
| Approver Joy G                    | oto Appr                      | oval Status              | v                    | Approvers        |
| Responder                         | Resp                          | ond Status               | ¥                    | Responders       |
| Resolution Status                 | Pend                          | ing Until                | Student Notified?:   |                  |
| Request History                   |                               | _                        |                      | <br>             |
| OK Cancel Apply                   |                               |                          |                      |                  |

## ARRC Request Types: MAJORSUB, MINORSUB, ARTICALL

ARRC Attachments are required for ARTICALL unless initiated by approver for the course requested.

**Request Status Options:** 

In Basket Submit Withdraw

## ARRC Request Types: MJRELECT & MNRELECT

| ARRC Request ARRC Atta      | chments Policy and Info |                 |           |                    |              |            |
|-----------------------------|-------------------------|-----------------|-----------|--------------------|--------------|------------|
| Advising Request sto        | udent                   |                 |           | Req Nbr            | 999 Date 08/ | 30/2017    |
| 1                           | Email                   |                 |           |                    |              |            |
| Current Stats               |                         |                 | Current N | lajors             |              |            |
| Evp Grad Eall 2017          | ChkoutStat In Rev       | iow.            | Acad Plan | Description        |              |            |
|                             | Total Unite 152.00      |                 | 666034BS  | Biology            |              |            |
| Cum 0FA 2.920               | 10101 01113 133.00      |                 | 666200MN  | Chemistry          | MINOR        |            |
| Request (Select Reques      | t Type and the Major)   |                 |           |                    |              |            |
| *Request Type MJRELECT      | Request Ty              | pe Help         |           |                    |              |            |
| Approved electives in Major |                         |                 |           |                    |              |            |
| *Student's Major 666034BS   | Biology                 |                 |           | Catalo             | og Year Fall | 2010       |
| Schl 66 Science and Mathem  | natics Dept 145         | Biology         |           |                    |              |            |
|                             |                         | - 27            |           |                    |              |            |
|                             |                         |                 |           |                    |              |            |
| Request Details (* inc      | licates a required fiel | d)              |           |                    |              |            |
| * Indicate Area             | Line 4                  |                 |           |                    |              |            |
| * Course One                | BIOL 157                |                 |           |                    |              |            |
| Course Two                  | BIOL 190                |                 |           |                    |              |            |
| Course Three                | BIOL 189T               |                 |           |                    |              |            |
| Course Four                 |                         |                 |           |                    |              |            |
| Course Five                 |                         |                 |           |                    |              |            |
| Course Six                  |                         |                 |           |                    |              |            |
| Add'I Courses               |                         |                 |           |                    |              |            |
| Comments                    |                         |                 |           |                    |              |            |
| Add Comments                |                         |                 |           |                    |              |            |
|                             |                         |                 |           |                    |              | ~~         |
| Request Status              |                         |                 |           |                    |              |            |
| Requester E                 | Erica Lassen            | Request Status  | Submit    | T                  |              |            |
| Approver F                  | aul Crosbie             | Approval Status |           | Ψ                  |              | Approvers  |
| Responder                   |                         | Respond Status  |           | •                  |              | Responders |
| Resolution Status           | ¥                       | Pending Until   |           | Student Notified?: |              |            |
| Request History             |                         |                 |           |                    |              | <br>_/2    |
|                             |                         |                 |           |                    |              |            |

| ARRC Request ARRC Attachments                                    | s Policy and Info                          |                                            |                                    |                                   |                   |
|------------------------------------------------------------------|--------------------------------------------|--------------------------------------------|------------------------------------|-----------------------------------|-------------------|
| Advising Request student<br>Email                                |                                            |                                            |                                    | Req Nbr 99                        | 9 Date 08/30/2017 |
| Current Stats                                                    |                                            |                                            | Current M                          | lajors                            |                   |
| Fun Cred. 5-11-00/7                                              | Chilesut Stat. Ja David                    |                                            | Acad Plan                          | Description                       |                   |
| Exp Grad Fall 2017                                               | Chroutstat in Revie                        | ew                                         | 666034BS                           | Biology                           |                   |
| Cull GPA 2.926                                                   | Total Units 153.000                        | U                                          | 666200MN                           | Chemistry                         | MINOR             |
| Request (Select Request Type                                     | e and the Major)                           |                                            |                                    |                                   |                   |
|                                                                  | 🐨 Request Typ                              | pe Help                                    |                                    |                                   |                   |
| Maj Course/unit waiver request                                   | Indicate Line in ma<br>courses and units t | ijor, course, and ui<br>to be waived, subr | nits to be waive<br>nit a new requ | ed in the fields below. F<br>est. | or additional     |
| *Student's Major 666034BS Q I<br>Schl 66 Science and Mathematics | Biology<br>Dept 145                        | Biology                                    |                                    | Catalog                           | Year Fall 2010    |
| Request Details (* indicates                                     | s a required field                         | d)                                         |                                    |                                   |                   |
| * Indicate Line 1                                                |                                            |                                            |                                    |                                   |                   |
| * Course Waived BIOL 1.                                          | A                                          |                                            |                                    |                                   |                   |
| * Units Waived 4                                                 |                                            |                                            |                                    |                                   |                   |
| Comments                                                         |                                            |                                            |                                    |                                   |                   |
| Add Comments                                                     |                                            |                                            |                                    |                                   | <u>ر</u>          |
| Request Status                                                   |                                            |                                            |                                    |                                   |                   |
| Requester Erica Las                                              | ssen F                                     | Request Status                             | In Basket                          | •                                 |                   |
| Approver Paul Cros                                               | sbie /                                     | Approval Status                            |                                    | Ŧ                                 | Approvers         |
| Responder                                                        | F                                          | Respond Status                             |                                    | Ŧ                                 | Responders        |
| Resolution Status                                                | •                                          | Pending Until                              |                                    | Student Notified?:                |                   |
| Request History                                                  |                                            |                                            |                                    |                                   | 2                 |
| OK Cancel Apply                                                  | ]                                          |                                            |                                    |                                   |                   |

## ARRC Request Types: MJRWAIVE & MNRWAIVE

Staff/Faculty with access to submit an ARRC Request

#### ARRC Requesters Submitting/Viewing ARRC Requests

After selecting "ARRC Request" from the student's Student Center: The ARRC Request page is displayed

With the Student's ID.

To find an existing ARRC request – - click the Search button.

To Add a new request – ---

click the Add a New ARRC Request tab at the top of the page.

| Favorites Main Menu > Faculty Self Service                     | e > ARRC Requests               |
|----------------------------------------------------------------|---------------------------------|
| My Page Workflow                                               |                                 |
| ARRC Requests<br>Search for Existing ARRC Request or go to the | Add tab and enter in Student id |
| Find an Existing ARRC Request Add a                            | New ARRC Request                |
| Search Criteria                                                |                                 |
|                                                                |                                 |
| Student ID begins with V                                       | 0                               |
| Request Number = 🔻                                             |                                 |
| Last Name begins with V                                        |                                 |
| First Name begins with V                                       |                                 |
| Requester ID begins with V                                     |                                 |
| Approver ID begins with T                                      |                                 |
|                                                                | Q                               |
|                                                                | ¥                               |
| Case Sensitive                                                 |                                 |
|                                                                |                                 |
| Search Clear Basic Search                                      | Save Search Criteria            |

| ARRC Requesters T                                    |
|------------------------------------------------------|
| Adding a New Request w                               |
| N N N N N N N N N N N N N N N N N N N                |
| ARRC Requests                                        |
| Find an Existing ARRC Request Add a New ARRC Request |
| Student ID                                           |
| Request Number 999                                   |
| Add                                                  |
| Find an Existing ARRC Request Add a New ARRC Request |

Click the Add button

The Student ID: defaults to the student's ID you are working on.

NOTE: You can only enter an ARRC request for <u>active</u> Undergraduate students

#### ARRC Requesters Adding a New Request

The Request screen will display student information. You will need to select the Request Type.

| ARRC Request ARRC Attachments Policy and Info |                                   |
|-----------------------------------------------|-----------------------------------|
| Advising Request student<br>Email             | Req Nbr 999 Date 01/27/2017       |
| Current Stats                                 | Current Majors                    |
| Fue Card, 5 Hopke, Chloudfart, Withdows       | Acad Plan Description             |
| Cum GPA 2.754 Total Unite 400.224             | 130204BS Ag Ed-Agri Communication |
| Cull GPA 2.754 Total Units 199.334            |                                   |
| Request (Select Request Type and the Major)   |                                   |
| Request Type Help                             |                                   |
| Request Type                                  |                                   |
| *Student's Major<br>Schl Dept                 |                                   |
| Request Details                               |                                   |
|                                               | Rqmnt Group                       |
| Comments                                      |                                   |
| Add Comments                                  | [ <u>3</u>                        |
| Request Status                                |                                   |
| Requester 10556 Dolores Charest Request St    | tatus 🔍                           |
| Approver Approval S                           | Status                            |
| Responder Respond S                           | tatus                             |
| Resolution Status Pending U                   | ntil Student Notified?:           |
| Request History                               | [ <u>त</u>                        |
| OK Cancel Apply                               |                                   |

Selecting the Request type – will default the student's major, department , and school for the selected request type.

| ARRC Request ARRC Attachments Policy and Info                |                             |  |  |  |  |
|--------------------------------------------------------------|-----------------------------|--|--|--|--|
| Advising Request student<br>Email                            | Req Nbr 999 Date 01/27/2017 |  |  |  |  |
| Current Stats                                                | Current Majors              |  |  |  |  |
| Exp. Grad. Eall 2019 Chkout Stat. Withdrawn                  | Acad Plan Description       |  |  |  |  |
| Cum GPA 2.754 Total Units 199.334                            |                             |  |  |  |  |
| Request (Select Request Type and the Major)                  |                             |  |  |  |  |
|                                                              |                             |  |  |  |  |
| Request Type MAJORSUB                                        | егр                         |  |  |  |  |
| totudantia Maian 1302048S                                    |                             |  |  |  |  |
| Schl 12 Agricultural Sciences and Tech Dept 120 Agricultural | Student's Classes           |  |  |  |  |
| Som 15 Agricultural Sciences and Tech Dept 129 Am            | Required Courses            |  |  |  |  |
|                                                              |                             |  |  |  |  |
| Request Details                                              |                             |  |  |  |  |
| Course Sub                                                   |                             |  |  |  |  |
| Units Sub                                                    |                             |  |  |  |  |
| Required Course                                              | Rqmnt Group                 |  |  |  |  |
| Req Course Schl                                              |                             |  |  |  |  |
| Req Course Dept                                              |                             |  |  |  |  |
| Required Units                                               |                             |  |  |  |  |
| Major Statement                                              |                             |  |  |  |  |
| Comments                                                     |                             |  |  |  |  |
| Add Comments                                                 | <u>م</u>                    |  |  |  |  |
| Request Status                                               |                             |  |  |  |  |
| Requester Requ                                               | est Status In Basket 🗸      |  |  |  |  |
| Approver Appro                                               | oval Status                 |  |  |  |  |
| Responder Resp                                               | ond Status                  |  |  |  |  |
| Resolution Status Pend                                       | ing Until Student Notified? |  |  |  |  |
|                                                              | يني<br>ا                    |  |  |  |  |
| Cancel Apply                                                 |                             |  |  |  |  |

#### <u>Note</u>

----

Course Sub, Units Sub & Term Taken can be selected from Student's Classes Required Course can be selected from Required Courses

#### Adding a New MAJORSUB or ARTICALL Request

Select the incoming class you want to substitute or articulate from the **Student's Classes** field. This list includes all transfer and Fresno State course work.

| Advising Request student                                                                                                    | Req Nbr 999 Date 01/30/2017                                                 | Look Up Student's Classes                                                                                                    | ×                                                                                                    |
|----------------------------------------------------------------------------------------------------|-----------------------------------------------------------------------------|----------------------------------------------------------------------------------------------------|----------------------------------------------------------------------------------------------------|
| Email       Current Stats         Exp Grad       Fall 2018       ChkoutStat       Withdrawn         Cum GPA       2.754       Total Units       199.334                                         | Acad Plan       Description         130204BS       Ag Ed-Agri Communication | Empl ID:       Class Id:     begins with ▼       Subject Catalog Nbr:     begins with ▼       Description:     begins with ▼                                                                                  | Help                                                                                                    |
| Request (Select Request Type and the Major)         *Request Type       MAJORSUB       Request Type Help         Maj Required Course-Course Sub       Image: Course Sub       Image: Course Sub | /                                                                           | Look Up Clear Cancel Basic Lookup                                                                                                    |                                                                                                    |
| *Student's Major 130204BS Q Ag Ed-Agri Communication<br>Schl 13 Agricultural Sciences and Tech Dept 129 Animal Sciences                                                                         | tiences & Ag Education Student's Classes                                    | View 100     Subject<br>Catalog Nbr     Description     Term     Academic<br>Group     School Description     A<br>C       42895     ENGL 50T     Culture & C W     0993     48     Arts and Humanities     2 | First 🕢 1-2 of 2 🕑 Last<br>Academic Department Official Units<br>Organization Description Grade Taken<br>254 English CR 4 |
| Request Details                                                                                                    |                                                                             | 2012047231 ENGL1A READ & COMP 2023 00 FRESNO CITY COLLEGE 0                                                                                                    | 000 (blank) B 4                                                                                                    |

#### Adding a New MAJORSUB or ARTICALL Request

Select the Fresno State course you want to use from the "Required Courses" field.

The list of courses is pulled from the Fresno State General Catalog. <u>It is recommended to use additional criteria to</u> <u>narrow down your search for the appropriate course.</u>

| ARRC Request ARRC Attachments Policy and Info                      |                                                                                   | Look Up Required                         | Courses                                              |                                                             | ×                                      |
|--------------------------------------------------------------------|-----------------------------------------------------------------------------------|------------------------------------------|------------------------------------------------------|-------------------------------------------------------------|----------------------------------------|
| Advising Request student Email                                     | Req Nbr 999 Date 01/30/2017                                                       | Course ID:<br>Subject Catalog Nbr:       | Drag to move       begins with ▼       begins with ▼ |                                                             | Help 🔺                                 |
| Current Stats                                                      | Current Majors                                                                    | Long Course Title:                       | begins with V                                        |                                                             |                                        |
| Exp GradFall 2018ChkoutStatWithdrawnCum GPA2.754Total Units199.334 | Acad Plan         Description           130204BS         Ag Ed-Agri Communication | Academic Organization<br>Academic Group: | begins with                                          |                                                             |                                        |
| Request (Select Request Type and the Major)                        |                                                                                   | Look Up Clea                             | Cancel Basic Lookup                                  |                                                             |                                        |
| Request Type MAJORSUB V Request Type Help Search Results           |                                                                                   |                                          |                                                      |                                                             |                                        |
| Maj Required Course-Course Sub                                     |                                                                                   | View 100                                 |                                                      |                                                             | First 🕚 1-71 of 71 🕑 Last              |
| *Student's Major 130204BS Q Ag Ed-Agri Communication               |                                                                                   | Course ID Subject<br>Catalog Nbr         | Units Long Course Title                              | Academic Department Academic Organization Description Group | c School Description Requirement Group |
| Schl 13 Agricultural Sciences and Tech Dept 129 Animal             | Sciences & Ag Education Student's Classe, 201204/231                              | 018433-1 ENGL 10                         | 3 Accelerated Academic Literacy                      | 254 English 48                                              | Arts and Humanities (blank)            |
|                                                                    | Required Courses                                                                  | 000945-1 ENGL 100W                       | 1 Writing Skills                                     | 254 English 48                                              | Arts and Humanities (blank)            |
|                                                                    |                                                                                   | 000946-1 ENGL 101                        | 4 Masterpieces of World Literature                   | 254 English 48                                              | Arts and Humanities 000048             |
| Romoet Dotaile                                                     |                                                                                   | 004898-1 ENGL 102                        | 4 masterpieces or English Literature                 | 204 English 48                                              | Ans and Humanities 000048              |

#### Adding a New MAJORSUB or ARTICALL Request

If there are multiple incoming courses involved, you can type the information in the **Course Sub** and **Units Sub** fields.

The Requirement Group link displays pre-requisite information.

| Request Comments                                           | 1 |
|------------------------------------------------------------|---|
| Qomment on the Request                                     |   |
| Comment                                                    |   |
| This student needs this substitution in order to graduate. |   |
|                                                            |   |
|                                                            |   |
|                                                            |   |
|                                                            |   |
|                                                            |   |
|                                                            |   |
| OK Cancel                                                  |   |

You can also add comments to clarify the request.

A comment is helpful when the request is complicated.

| A   | RRC Request ARRC A        | ttachments Policy and Info                                           |                    |
|-----|---------------------------|----------------------------------------------------------------------|--------------------|
| A   | dvising Request           | Req Nbr 9                                                            | 99 Date 01/30/2017 |
|     | Current Stats             | Current Majors                                                       |                    |
|     |                           | Acad Plan Description                                                |                    |
|     | Exp Grad Fall 2018        | ChkoutStat Withdrawn 130204BS Ag Ed-Agri Communic                    | cation             |
|     | Cum GPA 2.754             | Total Units 199.334                                                  |                    |
| R   | equest (Select Request    | Гуре and the Major)                                                  |                    |
| *R  | equest Type MAJORSU       | 3 v Request Type Help                                                |                    |
|     | Maj Required Course-Cours | se Sub                                                               |                    |
| *St | tudent's Major 130204BS   | Ag Ed-Agri Communication                                             |                    |
| So  | hl 13 Agricultural Scien  | ices and Tech Dept 129 Animal Sciences & Ag Education 🥒 Student's Cl | asses 2012047231 Q |
|     |                           | Required Co                                                          | ourses 🔍 🔍         |
|     |                           |                                                                      |                    |
|     | Request Details           |                                                                      |                    |
|     | Course Sub                | ENGL1A: READ & COMP FRESNO CITY COLLEGE 2012047231                   |                    |
|     | Units Sub                 | 4                                                                    |                    |
|     | Required Course           |                                                                      | Rqmnt Group        |
|     | Req Course Schl           |                                                                      |                    |
|     | Req Course Dept           |                                                                      |                    |
|     | Required Units            |                                                                      |                    |
|     | Major Statement           |                                                                      |                    |
|     | Comments                  |                                                                      |                    |
|     | Add Comments              |                                                                      |                    |
| R   | equest Status             |                                                                      |                    |
| Re  | equester                  | Request Status In Basket                                             |                    |
| Ар  | prover                    | Approval Status                                                      |                    |
| Re  | esponder                  | Respond Status                                                       |                    |
| Re  | solution Status           | Pending Until Student Notified?:                                     |                    |
| Re  | equest History            |                                                                      | <u>م</u>           |
| G   | Save                      |                                                                      | 📑 Add              |

You can add attachments and URL in support of your ARRC request.

Attachments or URL are required for ARTICALL request types.

| ARRC Request ARRC Attachments Policy and Info                                                                                                |                                                       |
|----------------------------------------------------------------------------------------------------|-------------------------------------------------------|
| Advising Request Attachments / Urls                                                                                                    |                                                       |
| Student                                                                                                    | Req Nbr 999                                           |
| Request (Select Request Type and the Major)                                                                                                  |                                                       |
| Request Type         MAJORSUB         Maj Required Course-Course           Student's Major         130204BS         Ag Ed-Agri Communication | se Sub                                                |
| Schl 13 Agricultural Sciences and Tech Dept 129                                                                                              | Animal Sciences & Ag Education                        |
| File Attachments       Attachments                                                                                                    | Personalize   Find   🖉   🔜 First 🕚 1 of 1 🕑 Last      |
| Attached File                                                                                                    | View     Add Attachment       View     Add Attachment |
| URLs<br>Urls Audit                                                                                                    | Personalize   Find   🖾   👪 🛛 First 🕚 1 of 1 🕑 Last    |
| Description URLID                                                                                                    |                                                       |
|                                                                                                    |                                                       |
|                                                                                                    | Add                                                   |
| OK Cancel Apply                                                                                                    |                                                       |

When an ARRC request submitted by a requester the Approver will get an email indicating they have an ARRC request to review.

If an Approver has a backup, the backup is cc'd and can also approve/deny the request. The backups are set up by ARRC Administrators.

Use the details on this email to look up the corresponding ARRC request.

The Requester will receive an automatic notification when the request is completed, denied, or needs clarification.

| C Request Receipt for                                                                                                    |                                                                                                    |  |  |  |  |  |
|----------------------------------------------------------------------------------------------------|----------------------------------------------------------------------------------------------------|--|--|--|--|--|
| ARRC REQUESTS <requests@csufresno.edu><br/>to me 💌</requests@csufresno.edu>                                                                                                    |                                                                                                    |  |  |  |  |  |
| You have received an ARRC received an ARRC received and the second second secon | You have received an ARRC request for Approval.<br>Approver:                                                                                                    |  |  |  |  |  |
| Please check your ARRC Requ                                                                                                    | est in-basket to process the request.                                                                                                    |  |  |  |  |  |
| Student ID:<br>Student Name: Victor E Bulldog<br>Request Type: ARTICALL<br>Request Number: 1<br>Plan/Major: Special Major<br>Department: 145 Biology<br>Requester:                                                                                                    | Student ID:<br>Student Name: Victor E Bulldog<br>Request Type: ARTICALL<br>Request Number: 1<br>Plan/Major: Special Major<br>Department: 145 Biology<br>Requester: |  |  |  |  |  |
| Request Item                                                                                                    | Details                                                                                                    |  |  |  |  |  |
| Course Sub                                                                                                    | Fresno City College BIOL 10                                                                                                    |  |  |  |  |  |
| Units Sub                                                                                                    | Units Sub 3                                                                                                    |  |  |  |  |  |
| Term Taken FA 2017                                                                                                    |                                                                                                    |  |  |  |  |  |
| Required Course BIOL 10: Life Science 000368-1                                                                                                    |                                                                                                    |  |  |  |  |  |
| Req Course Schl 66 Science and Mathematics                                                                                                    |                                                                                                    |  |  |  |  |  |
| Req Course Dept 145 Biology                                                                                                    |                                                                                                    |  |  |  |  |  |
| Required Units 3                                                                                                    |                                                                                                    |  |  |  |  |  |
| Action Request                                                                                                    | Articulate                                                                                                    |  |  |  |  |  |
|                                                                                                    |                                                                                                    |  |  |  |  |  |

Comment Added. 2018-04-12 03:37:10. By: Erica Lassen Please review this course for articulation.

# **ARRC** Approvers

Faculty who have been designated to approve for their Department/School for the ARRC request type

#### **ARRC** Approvers

When an ARRC request submitted by a requester the Approver will get an email indicating they have an ARRC request to review.

If an Approver has a backup, the backup is cc'd and can also approve/deny the request. The backups are set up by ARRC Administrators.

Use the details on this email to look up the corresponding ARRC request.

Go to: Student Center to look for ARRC Request.

| C Request Receipt for                                                                                                    |                                                                                                    |  |  |  |  |
|----------------------------------------------------------------------------------------------------|----------------------------------------------------------------------------------------------------|--|--|--|--|
| ARRC REQUESTS <requests@csufresn<br>to me 💌</requests@csufresn<br>                                                                                                    | o.edu>                                                                                                    |  |  |  |  |
| You have received an ARRC request for Approval.<br>Approver:                                                                                                    |                                                                                                    |  |  |  |  |
| Please check your ARRC Re                                                                                                    | equest in-basket to process the request.                                                                                                    |  |  |  |  |
| Student ID: Student ID: Student ID: Student Name: Victor E Bulldog<br>Request Type: ARTICALL<br>Request Number: 1<br>Plan/Major: Special Major<br>Department: 145 Biology<br>Requester:                                                                              |                                                                                                    |  |  |  |  |
| Request Number: 1<br>Plan/Major: Special Major<br>Department: 145 Biology<br>Requester:                                                                                                    |                                                                                                    |  |  |  |  |
| Request Number: 1<br>Plan/Major: Special Major<br>Department: 145 Biology<br>Requester:                                                                                                    | Details                                                                                                    |  |  |  |  |
| Request Number: 1<br>Plan/Major: Special Major<br>Department: 145 Biology<br>Requester:<br>Request Item<br>Course Sub                                                                                                    | Details<br>Fresno City College BIOL 10                                                                                                    |  |  |  |  |
| Request Number: 1<br>Plan/Major: Special Major<br>Department: 145 Biology<br>Requester:<br>Request Item<br>Course Sub<br>Units Sub                                                                                                    | Details<br>Fresno City College BIOL 10<br>3                                                                                                    |  |  |  |  |
| Request Number: 1<br>Plan/Major: Special Major<br>Department: 145 Biology<br>Requester:<br>Request Item<br>Course Sub<br>Units Sub<br>Term Taken                                                                                                    | Details<br>Fresno City College BIOL 10<br>3<br>FA 2017                                                                                                    |  |  |  |  |
| Request Number: 1 Plan/Major: Special Major Department: 145 Biology Requester: Request Item Course Sub Units Sub Term Taken Required Course                                                                                                    | Details<br>Fresno City College BIOL 10<br>3<br>FA 2017<br>BIOL 10: Life Science 000368-1                                                                                      |  |  |  |  |
| Request Number: 1<br>Plan/Major: Special Major<br>Department: 145 Biology<br>Requester:                                                                                                    | Details         Fresno City College BIOL 10         3         FA 2017         BIOL 10: Life Science 000368-1         66 Science and Mathematics                               |  |  |  |  |
| Request Number: 1         Plan/Major: Special Major         Department: 145 Biology         Requester:         Request Item         Course Sub         Units Sub         Term Taken         Required Course         Req Course Schl         Req Course Dept          | Details         Fresno City College BIOL 10         3         FA 2017         BIOL 10: Life Science 000368-1         66 Science and Mathematics         145 Biology           |  |  |  |  |
| Request Number: 1         Plan/Major: Special Major         Department: 145 Biology         Requester:         Image: Course Sub         Units Sub         Term Taken         Required Course         Req Course Schl         Req Course Dept         Required Units | Details         Fresno City College BIOL 10         3         FA 2017         BIOL 10: Life Science 000368-1         66 Science and Mathematics         145 Biology         3 |  |  |  |  |

Comment Added. 2018-04-12 03:37:10. By: Erica Lasse Please review this course for articulation.

#### ARRC Approvers (Approving/Denying a New Request )

The ARRC Request page is displayed with the Student's ID.

To view the pending request, enter the Request Number shown in the email. Click Search.

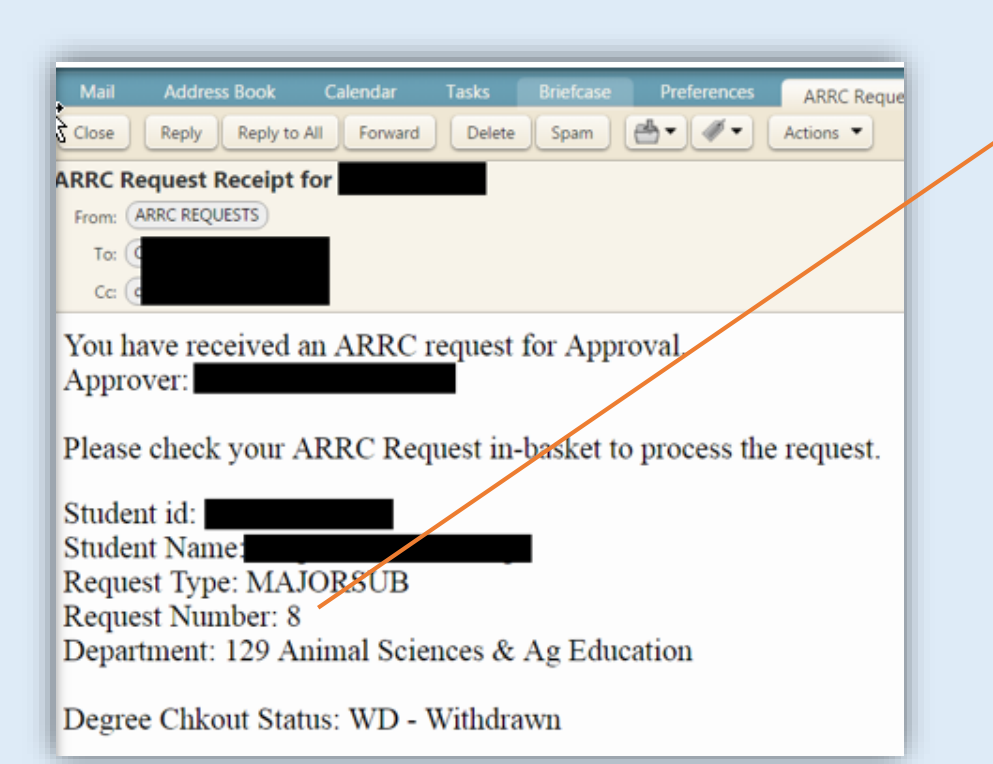

| Envertes - Main Manue > Enverte Self Senvice > APPC Requests                                                                                             |
|----------------------------------------------------------------------------------------------------|
| Envorites - Main Manue & Enculty Solf Service & ARRC Requests                                                                                            |
| ravoires main menu / raculy sen service / ARRC Requests                                                                                                  |
| My Page Workflow                                                                                                    |
|                                                                                                    |
| APPC Pequests                                                                                                    |
| Anto Requests                                                                                                    |
| Search for Existing ARRC Request or go to the Add tab and enter in Student id                                                                            |
| Find an Existing ARRC Request                                                                                                    |
| This an Existing Artice Request Auto a New Artice Request                                                                                                |
| Search Criteria                                                                                                    |
|                                                                                                    |
| Student ID begins with 🔻 109969905                                                                                                    |
| Request Number = •                                                                                                    |
| ✓ Last Name begins with ▼                                                                                                    |
| First Name begins with 🔻                                                                                                    |
| Requester ID begins with V                                                                                                    |
| Approver ID begins with V                                                                                                    |
| Approval Status = V                                                                                                    |
|                                                                                                    |
|                                                                                                    |
|                                                                                                    |
| Search Clear Basic Search 🖾 Save Search Criteria                                                                                                    |
|                                                                                                    |
| Search Results                                                                                                    |
| View All First (1-29 of 29 (2) Last                                                                                                    |
| Student ID Last Name First Name Request Number Request Type Description Request Status Approver ID Approval Status Approval Status Date Responder Status |
| 109969905 Bulldog Victor E 1 ARTICALL Articulate for all students Submit 104768950 In Basket 03/12/2018 (blank)                                          |
| 109969905 Buildog Victor E 2 ARTICALL Articulate for all students Submit 106096776 Denied 03/20/2018 (blank)                                             |
| 109969905 Buildog Victor E 3 ARTICALL Articulate for all students Submit 10306 In Basket 03/13/2018 (blank)                                              |

#### ARRC Approvers Approving/Denying a New Request

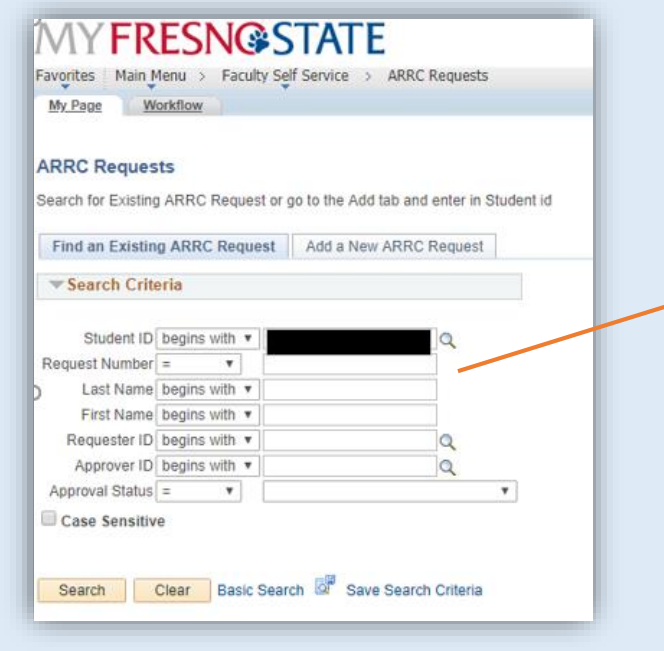

Review any comments, attachments, or URLs, if applicable and choose appropriate Approval Status.

Approver Status options:

**Approved**: Moves and sends an email for the request to the Responder.

**Need Advisor Clarification**: Moves and sends email for the request back to the Requester.

**Request Denied**: Closes the request and sends an email to the student, cc the requester.

| Awr RC Request ARRC Advising Request Arrows Advising Request Arrows Arrows Arro | Attachments Policy and Info Student Email ChkoutStat Withdrawn Total Units 199:334 Req Nbr 8 Date 02/06/2017 Req Nbr 8 Date 02/06/2017 Req Nbr 8 Dat | ARRC Request tab<br>Current stats<br>All active Majors<br>Attachment tab<br>Articulation course<br>materials<br>Policy and Info tab |
|----------------------------------------------------------------------------------------------------|----------------------------------------------------------------------------------------------------|----------------------------------------------------------------------------------------------------|
| *Request Type MAJORSU<br>Maj Required Course-Cou<br>*Student's Major 130204E<br>Schl 13 Agricultural Scie                                                                                                    | B Request Type Help<br>rse Sub<br>S Ag Ed-Agri Communication<br>nces and Tech Dept 129 Animal Sciences & Ag Education                                                                                                    | <b>Request</b><br>Displays the Request<br>Type, major, college, and<br>department                                                   |
| Request Details                                                                                                    |                                                                                                    | Request Details                                                                                                    |
| Course Sub                                                                                                    | ENGL1A: READ & COMP FRESNO CITY COLLEGE 2012047231                                                                                                    | Commente                                                                                                    |
| Units Sub                                                                                                    | 4                                                                                                    | Comments                                                                                                    |
| Required Course                                                                                                    | ENGL 5B: Academic Literacy II 018432-1 PreReq/CoReq                                                                                                    | Can be added until the                                                                                                    |
| Req Course Schl                                                                                                    | 48 Arts and Humanities                                                                                                    | request is closed                                                                                                    |
| Req Course Dept                                                                                                    | 254 English                                                                                                    | Request Status                                                                                                    |
| Required Units                                                                                                    | 3                                                                                                    | Displays all parties                                                                                                    |
| Action Request                                                                                                    | Substitute Course Only                                                                                                    | involved with the request                                                                                                    |
| Comments                                                                                                    |                                                                                                    | and the current status                                                                                                    |
| Add Comments                                                                                                    | Comment Added. 2017-02-06 01:52:54. By: Dolores Charest                                                                                                    | and the current status.                                                                                                    |
| Request Status                                                                                                    |                                                                                                    | Click <b>Apply</b> to save the                                                                                                    |
| Requester                                                                                                    | Request Status Submit   O2/06/2017                                                                                                    | Request and stay on this                                                                                                    |
| Approver                                                                                                    | Approval Status In Basket 02/06/2017                                                                                                    | nage                                                                                                    |
| Responder                                                                                                    | Respond Status Approved                                                                                                    | Click <b>OK</b> to save the                                                                                                    |
| Resolution Status                                                                                                    | Pending Until     Need Advisor Clarification                                                                                                    | Poquest and return to the                                                                                                    |
| Request History 2017-02-0                                                                                                    | 6 01:47:02 - Request created.                                                                                                    | Student Contor                                                                                                    |
| OK Cancel                                                                                                    | Apply                                                                                                    | student Center.                                                                                                    |
|                                                                                                    |                                                                                                    | 20                                                                                                    |

#### ARRC Report/Inquiry Screen:

You can run reports based on criteria in the fields. Use additional criteria to narrow down the results.

| Favorites - Main Menu - > | Fresno Custom + > | Academic Advising -> Rep   | ort -> ARRC Reques | t List                                                                                                    |                        |                               |          |                   |
|---------------------------|-------------------|----------------------------|--------------------|----------------------------------------------------------------------------------------------------|------------------------|-------------------------------|----------|-------------------|
|                           | -                 |                            |                    |                                                                                                    |                        |                               |          |                   |
| ARRC Requests             |                   |                            |                    |                                                                                                    |                        |                               |          |                   |
| Run Control ID:10556      |                   | Report Manager Process Mor | nitor              |                                                                                                    |                        |                               | -        |                   |
| ARRC Request Search       |                   |                            |                    |                                                                                                    |                        |                               |          |                   |
| Empl ID                   |                   | Exp Grad                   | ۹                  |                                                                                                    | Filter by Student Deta | ails                          |          |                   |
| Request Type MAJORSUB     |                   | ChkoutS                    | tat 🔽 🗸            |                                                                                                    | School                 | ्<br>्<br>्                   |          |                   |
| Request Date >= 🗸 0       | 2/01/2017 🛐 R     | equest Date <= 🗸           | 02/21/2017 🛐       |                                                                                                    | Academic Plan          | Q                             |          |                   |
| Filter by Person / Status |                   |                            |                    |                                                                                                    | Filter by Requested E  | )ept Change                   |          |                   |
| Advisor ID                | م                 | Request Sta                | itus               | /                                                                                                    | School                 | Q                             |          |                   |
| Approver ID               | Q                 | Approval St                | atus               | <ul> <li>Image: A set of the set of the</li></ul> | Department             | Q                             |          |                   |
| Responder ID              | ۹                 | Responder                  | Status             |                                                                                                    | Academic Plan          | Q                             |          |                   |
| Search                    |                   | Clear Cr                   | iteria             |                                                                                                    |                        |                               |          |                   |
| ARRC Requests             |                   |                            |                    |                                                                                                    |                        | Find   💷                      | First    | 🕚 1-3 of 3 🕑 Last |
| Request Dept Change to    |                   |                            |                    |                                                                                                    |                        |                               |          |                   |
| View Student Details      | Empl ID Last N    | ame First Name             | Status             | Career                                                                                                    | Current Major          | Current Major Description     | Exp Grad | ChkoutStat        |
| 1 View Student Details    | 10                |                            | Active             | Undergrad                                                                                                    | 345504BS               | Rec Admin-Therapeutic Rec Emp | 2187     | Withdrawn         |
| 2 View Student Details    | 10                |                            | Active             | Undergrad                                                                                                    | 666034BS               | Biology                       | 2167     | Pending           |
| 3 View Student Details    | 10                |                            | Active             | Undergrad                                                                                                    | 666034BS               | Biology                       | 2167     | Pending           |

# **ARRC Students**

A request can be submitted for any active undergraduate student

## Advisor Request Recordkeeping Component (ARRC)

ARRC Students Viewing ARRC Requests

- 1. Navigate to the Student Center"
- 2. Open "My Academic Records & Registration"
- Select "ARRC Request" from the "other academic..." dropdown – and click the double arrow

| lick o∖≳each green arrov                | w to expand the desired information. | SEARCH FOR CLASSES                          |
|-----------------------------------------|--------------------------------------|---------------------------------------------|
| My Academic Records                     | & Registration                       |                                             |
| <u>Class Search</u><br>Schedule Planner | (i) You are not enrolled in classes. | SHARE MY INFORMATION                        |
| Class Wish List                         | -                                    | ▼ Important Info & Holds                    |
| <u>Class Enrollment</u>                 | enrollment shopping cart 🕨           | Violence Training Needed                    |
| My Grades                               |                                      | details                                     |
| View Unofficial Transcript              |                                      | ▼ T- D-11-1                                 |
| Apply for Undergraduate Degree          |                                      | To Do List                                  |
| Class Schedule Genl Info                |                                      | None                                        |
| Degree Progress Report (DPR)            |                                      | Enrollment Dates                            |
| My Degree Plan                          |                                      | Onen Femillerent Datas                      |
| ARRC Request                            |                                      | Open Enrollment Dates                       |
| <u></u>                                 |                                      | ▼ Advisor                                   |
| My Admissions and Pro                   | ogram Applications                   | Program Advisor                             |
| <u> </u>                                |                                      | Nancy Nisbett                               |
| 📕 My Finances (Financial                | Obligations and Financial Aid)       | 559/278-7886<br>CHHS Advising & Career Deve |
| My Personal Informatio                  | n                                    | details                                     |
|                                         |                                      | ▼ Important Links                           |
|                                         |                                      |                                             |

Students Viewing ARRC Requests

Students will able to view all their ARRC requests. This example – the student has 9 requests and we are looking at request # 8.

The request displays Details, Requester, Approver, Responder, and the current status of the request.

Clicking the Cancel button takes the student back to their Student Center.

In addition, students will receive an email when the request has been Approved, Denied, or Withdrawn.

| Favorites 👻 Main Menu 👻                              | > Self Service -> Stud                                                                                                    | lent Center                                                                                                    |                                                        |
|------------------------------------------------------|----------------------------------------------------------------------------------------------------|----------------------------------------------------------------------------------------------------|--------------------------------------------------------|
| Advising Requests                                    | Student                                                                                                    |                                                                                                    |                                                        |
| Current Stats<br>Exp Grad Fall 2018<br>Cum GPA 2.754 | ChkoutStat Withdrawn<br>Total Units 199.334                                                                                                 | Current Majors<br>Acad Plan Description<br>130204BS Ag Ed-Agri Communica                                                                                                    | ation                                                  |
| Request Request Number 8 Req                         | uest Type Maj Required Course-(                                                                                                    | Find   View All First                                                                                                    | <b>a</b> <sub>8 of 9</sub> <b>b</b> <u>Last</u><br>+ - |
| ARRC Request Major 1302048<br>College 13 Agricult    | 3S Ag Ed-Agri Communic<br>ural Sciences and Tech                                                                                            | ation<br>Department 129 Animal Sciences &                                                                                                    | Ag Education                                           |
| Course Sub                                           | ENGLIA: READ & COMP FRESNO                                                                                                    | CITY COLLEGE 2012047231                                                                                                    |                                                        |
| Units Sub                                            | 4<br>ENGL 5B: Academic Literacy II 01                                                                                                    | 8432-1                                                                                                    |                                                        |
| Req Course Schl                                      | 48 Arts and Humanities                                                                                                    |                                                                                                    |                                                        |
| Req Course Dept                                      | 254 English                                                                                                    |                                                                                                    |                                                        |
| Required Units                                       | 3                                                                                                    |                                                                                                    |                                                        |
| Major Statement                                      | Substitute Course Only                                                                                                    |                                                                                                    |                                                        |
| Request Status                                       |                                                                                                    |                                                                                                    |                                                        |
| Requester                                            | Requ                                                                                                    | iest Status Submit                                                                                                    | 01/30/2017                                             |
| Approver                                             | Appr                                                                                                    | oval Status Approved                                                                                                    | 01/30/2017                                             |
| Responder                                            | Resp                                                                                                    | ond Status Closed-Done as Requested                                                                                                    | 01/30/2017                                             |
| Request History                                      | 2017-01-30 09:03:55 - Request cr<br>09:27:14 - Request submitted. 20<br>Request approved. 2017-01-30 10<br>completed and closed. 2017-01-30 | eated. 2017-01-30 09:03:55 - Request submitt<br>17-01-30 09:28:48 - Request submitted. 2017-<br>134:32 - Request approved. 2017-01-30 11:03:<br>11:03:26 - Closure notification email sent. | ted. 2017-01-30<br>01-30 10:32:49 -<br>26 - Request    |
| Cancel                                               |                                                                                                    |                                                                                                    |                                                        |